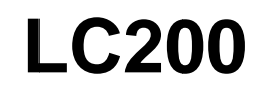

# 智慧錄播一體機

# (CaptureVision Station)

使用手冊-繁體中文

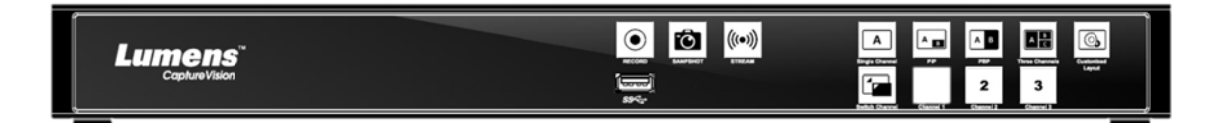

[重要]

最新版本之快速操作手册、各國語系的使用手册、軟體、

驅動程式等,請至 Lumens 網站下載

https://www.MyLumens.com/support

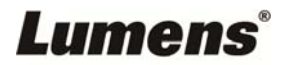

| 版 | 欋 | 資   | 〔 訊                    | 2 |
|---|---|-----|------------------------|---|
| 第 | 1 | 章   | 安全指示                   | 3 |
| 第 | 2 | 章   | 配件清單                   | 4 |
| 第 | 3 | 章   | 產品外觀介紹                 | 5 |
|   |   | 3.1 | 前面板                    | 5 |
|   |   | 3.2 | 後面板                    | 5 |
|   |   | 3.3 | RS-232/RS-485 I/O 接腳說明 | 6 |
| 第 | 4 | 章   | 安裝説明                   | 7 |
|   |   | 4.1 | 產品連接圖                  | 7 |
| 第 | 5 | 章   | 功能介紹                   | 8 |
|   |   | 5.1 | 即時操作選單                 | 8 |
|   |   | 5.2 | 參數設定                   | 9 |
|   |   | 5.3 | 線上導播2                  | 1 |
|   |   | 5.4 | .檔案管理24                | 4 |
| 第 | 6 | 章   | 疑難排除2                  | 8 |

目 錄

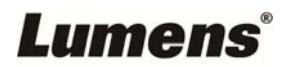

# 版權資訊

版權所有© Lumens Digital Optics Inc.保留所有權利。

Lumens 為 Lumens Digital Optics Inc.正進行註冊的商標。

若未獲得 Lumens Digital Optics Inc.之書面同意,不得以任何方式複製、重製、或傳送本檔, 除非因為購買本產品可複製本檔當備份。

為了持續改良產品,本檔內之資訊可能變更,恕不另行通知。

為完整解釋或描述本產品如何使用,其他產品或公司的名稱可能會出現在本手冊中,因此沒有 侵權之意。

免責聲明:對於本檔可能之技術或編輯錯誤或遺漏;提供本檔、使用或操作本產品而產生意外或關連性的損壞,Lumens Digital Optics Inc. 恕不負責。

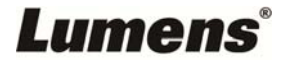

# 第1章 安全指示

請務必遵循下列安全指示使用本產品:

#### 1 操作

- 1.1 請依本產品建議的操作環境使用。
- 1.2 請勿將產品傾斜使用。
- 1.3 請勿將本產品置於不穩定的推車、枱面、或桌面上。
- 1.4 請勿在水邊或熱源邊使用本產品。
- 1.5 僅使用廠商推薦的附屬裝置。
- 1.6 請使用本產品所標示的電源類型,如不確定適用電源類型時,請洽您的經銷商或當地電力公司。
- 1.7 操作插頭時,請務必遵循下列安全措施,以免產生火花或火災:
  - 插入插座前,請清除插頭上的灰塵。
  - 請將插頭插牢。
- 1.8 切勿多個插頭共用牆上的插座、延長線或多孔插座頭,以免造成危險。
- 1.9 請勿堵塞本產品外殼的溝槽或開孔,因其有通風及避免本產品過熱。
- 1.10 除非使用手冊內特別指示,請勿自行開啟或移除外蓋,因可能產生觸電或其他危險,維修服務 請洽合格服務人員。
- 1.11 如有下列情形,請將本產品的電源拔除,並洽合格服務人員進行維修服務:
  - 電源線有磨損或損壞時。
  - 本產品遭液體、雨、或水濺濕時。
- 2 存放
  - 2.1 請勿將本產品的電線置於容易踐踏之處,以免磨損或損壞電線或插頭。
  - 2.2 切勿將異物塞入機殼溝槽內,請勿以液體濺濕本產品。
  - 2.3 雷雨期間或長時間不用本產品時,請將電源插頭拔下。
  - 2.4 請勿將本產品或配件置於震動或發熱的物體上。
- 3 清潔

3.1 清理前請將所有接線拔下,請用濕布清潔,切勿使用液體或噴霧式清潔劑。

4 遙控器 (配件若有遙控器)

4.1 遙控器使用錯誤型號的電池可能產生故障,請依相關指示丟棄舊電池。

### ■ FCC 警告

本產品符合 FCC 規定第 15 條 J 款 A 級電腦裝置的限制,該等限制乃是針對操作於商用環境中的有害 干擾所提供的合理保護措施。

This digital apparatus does not exceed the Class A limits for radio noise emissions from digital apparatus as set out in the interference-causing equipment standard entitled "Digital Apparatus," ICES-003 of Industry Canada.

Cet appareil numerique respecte les limites de bruits radioelectriques applicables aux appareils numeriques de Classe A prescrites dans la norme sur le material brouilleur: "Appareils Numeriques," NMB-003 edictee par l'Industrie.

### ■ EN55032 (CE 輻射) 警告

Operation of this equipment in a residential environment could cause radio interference.

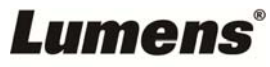

# 第2章 配件清單

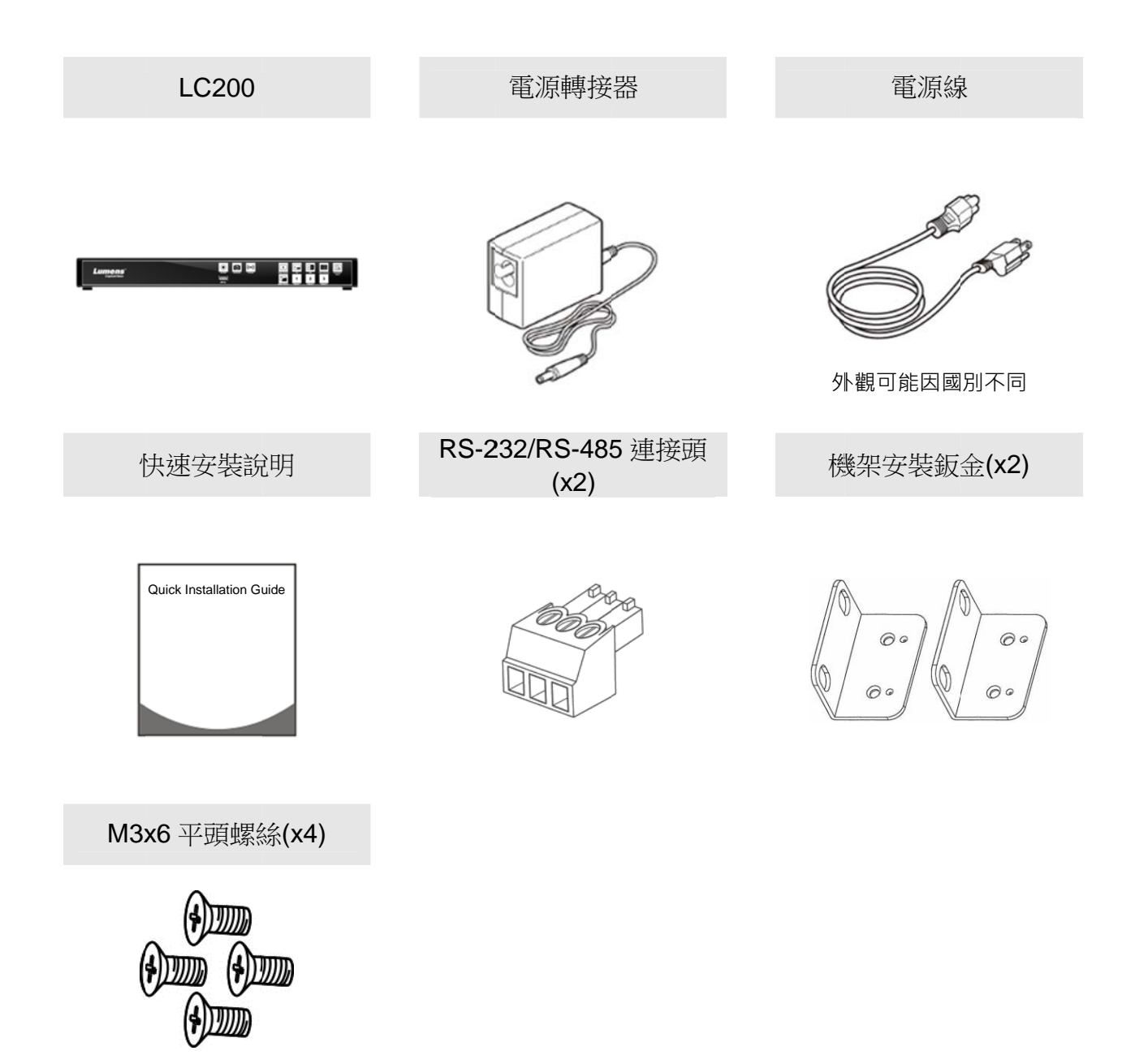

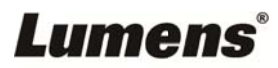

# 第3章 產品外觀介紹

3.1 前面板

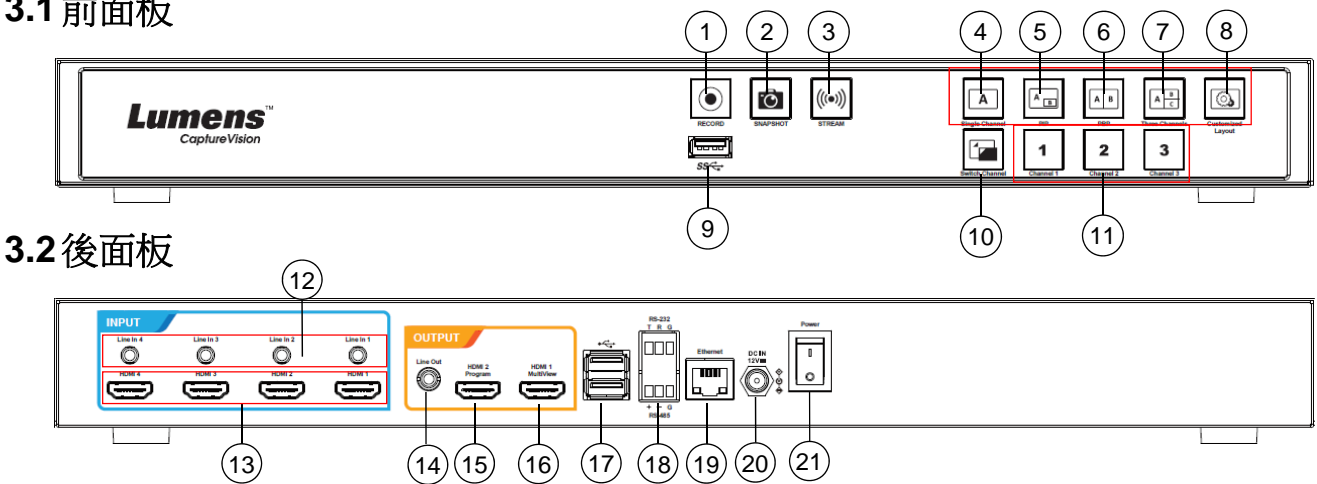

(17)

(16)

(14)(15)

| No | 名稱                | 功能說明                   |
|----|-------------------|------------------------|
| 1  | RECORD            | 開始/停止錄影                |
| 2  | SNAPSHOT          | 拍攝單一圖 <b>厶</b>         |
| 3  | STREAM            | 開始/停止影像串流              |
| 4  | Single Channel    | 顯示單一頻道畫面               |
| 5  | PIP               | 切換子母畫面顯示               |
| 6  | PBP               | 切換並排畫面顯示               |
| 7  | Three<br>Channel  | 切換三頻道畫面顯示              |
| 8  | Customize         | 自定義版型顯示                |
| 9  | USB3.0 連接埠        | USB 儲存用硬碟介面            |
| 10 | Switch Channel    | 切換訊號源畫面                |
| 11 | Channel 1~3       | 可快速切換至 CH1/CH2/CH3 訊號源 |
| 12 | Line In (4 CH)    | Line In / MIC In 音源輸入  |
| 13 | HDMI In (4 CH)    | HDMI 訊號源輸入             |
| 14 | Line Out          | Line 音訊輸出,可連接至擴音裝置     |
| 15 | HDMI 2 Program    | 主畫面輸出·顯示錄影或串流畫面和版型     |
| 16 | HDMI 1 MultiView  | 操作介面輸出·顯示機器參數設置選單和影像管理 |
| 17 | USB2.0 連接埠        | 連接 USB 鍵盤/滑鼠操作機器選單     |
| 18 | RS-232/RS-485 連接埠 | 透過 RS-232/RS-485 控制機器  |
| 19 | Ethernet          | 連接至區域網路                |
| 20 | DC IN 12V         | DC 12V 電源接頭            |
| 21 | Power             | 開啟/關閉機器電源              |

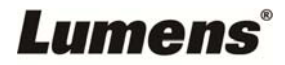

# 3.3 RS-232/RS-485 I/O 接腳說明

| 123           |
|---------------|
| RS-232        |
| TX RX GND     |
|               |
| 西西西           |
|               |
|               |
|               |
| 7777          |
|               |
|               |
| T/R+ T/R- GND |
| RS-485        |
| (4)(5)(6)     |

#### ■ RS-232

| Pin NO.  | 功能 (Function) |  |  |  |
|----------|---------------|--|--|--|
| 1        | TX+           |  |  |  |
| 2        | RX-           |  |  |  |
| 3        | GND           |  |  |  |
| ■ RS-485 |               |  |  |  |
| Dia NO   |               |  |  |  |

| Pin NO. | 切能 (Function) |
|---------|---------------|
| 4       | T/R+          |
| 5       | T/R -         |
| 6       | GND           |

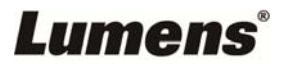

# 第4章 安裝説明

## 4.1產品連接圖

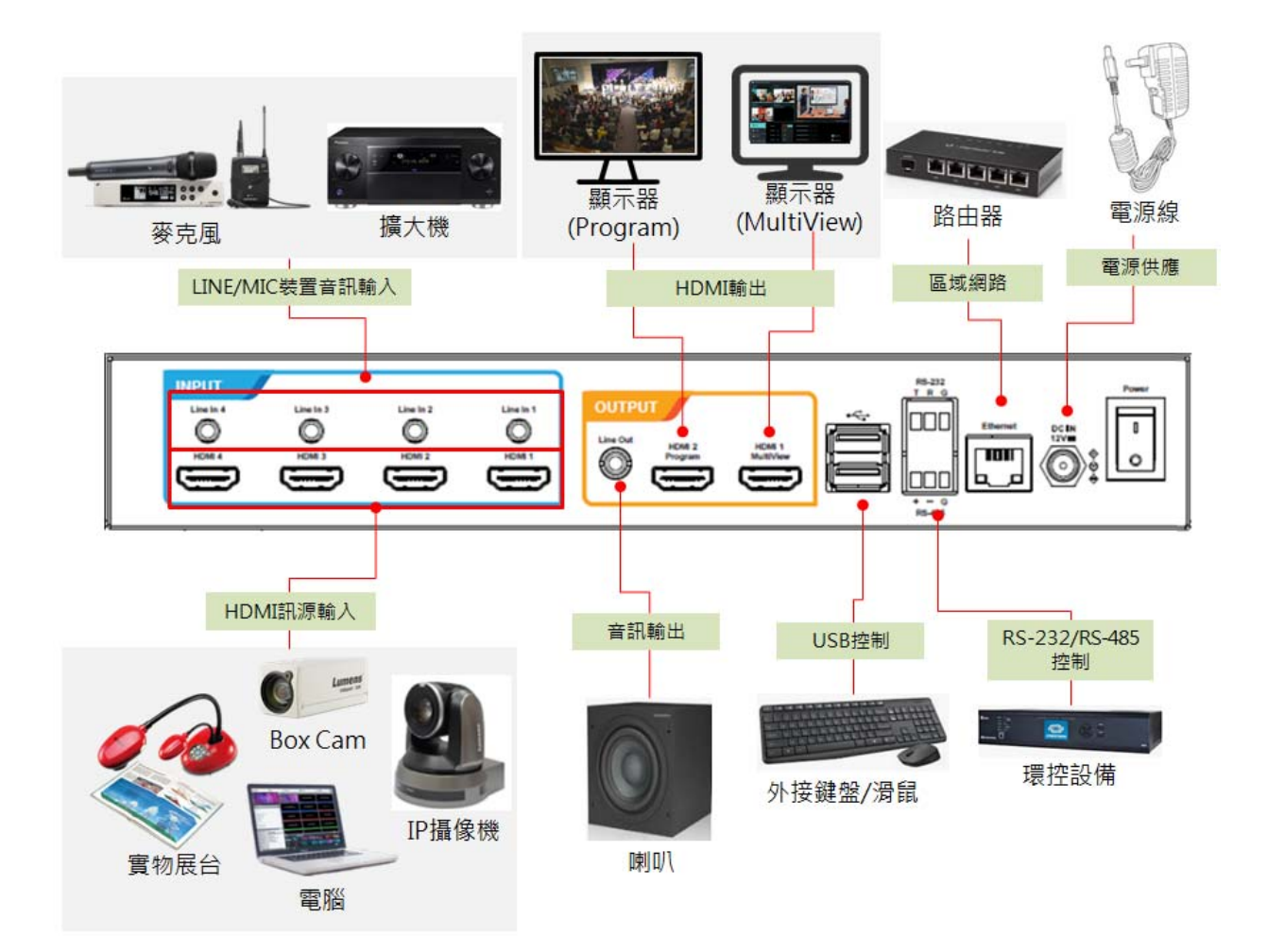

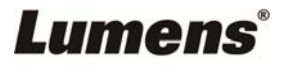

## 5.1 即時操作選單

將 HDMI1 MultiView 輸出連接顯示器,可顯示即時操作選單 將鍵盤滑鼠接入 USB 插孔,可透過鍵盤滑鼠進行選單設定

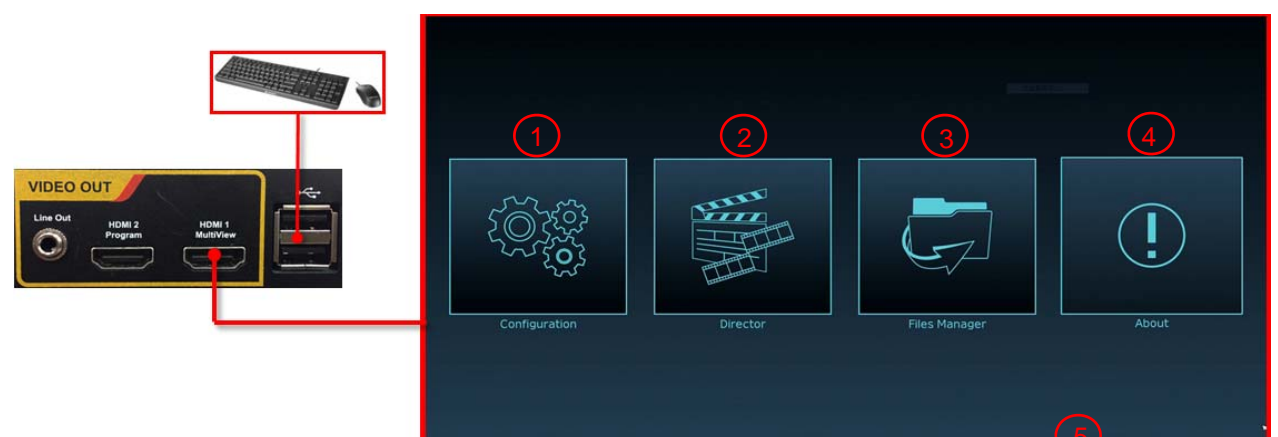

| No | 圖示  | 名稱    | 功能說明                                 |
|----|-----|-------|--------------------------------------|
| 1  | (Öß | 參數設定  | 進行系統網路設置、錄影/串流壓縮的設置                  |
| 2  |     | 導播管理  | 輸入訊號源選擇、音源管理、錄影/串流控制、輸出版本選擇及網路攝像機控制  |
| 3  | Ģ   | 檔案管理  | 進行錄影檔案內容管理,包含以下功能:上傳、下載、刪除、回播<br>錄影檔 |
| 4  | (!) | 關於    | 顯示 LC200 當前的韌體版本及產品相關資訊              |
| 5  | NA  | 本機 IP | 連接路由器時·可顯示當前機器被分派的 IP 位址             |

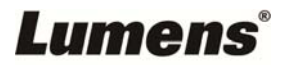

# 5.2參數設定

5.2.1 系統設置

5.2.1.1 系統設置

此頁面設定本機的基本資訊、初始日期時間等。

| CaptureV  | CaptureVision Station - Configuration                                                                                                    |                               |  |  |  |
|-----------|----------------------------------------------------------------------------------------------------|-------------------------------|--|--|--|
| ◎ 系統設     | 置 ~ 系統設                                                                                                    | 置                             |  |  |  |
| 系統設置      |                                                                                                    | <sup>继</sup> 識別               |  |  |  |
| 服務        |                                                                                                    | 主機名稱:                         |  |  |  |
| 設定相       |                                                                                                    | 主機描述:                         |  |  |  |
| 副初日       |                                                                                                    | LC200_FF2223                  |  |  |  |
| · 1945.00 |                                                                                                    |                               |  |  |  |
| In Diagon |                                                                                                    | 明時間                           |  |  |  |
| • 影片設     |                                                                                                    | 主機日期時間:                       |  |  |  |
| ■ 主題      |                                                                                                    | 2019-08-29 17:16:35<br>時區:    |  |  |  |
| ○ 存儲設     | 2                                                                                                    | Asia/Taipei                   |  |  |  |
| ◎ 排程設     | 置                                                                                                    | 設置模式:<br>NTP自動校時              |  |  |  |
| ∞ 備份設     | 置                                                                                                    | NTP伺服器網址:                     |  |  |  |
| ◎ 關於      |                                                                                                    | pool.ntp.org                  |  |  |  |
|           |                                                                                                    |                               |  |  |  |
|           | 慎                                                                                                    | 2模式 ▶                         |  |  |  |
|           | 3                                                                                                    | 系统慎率:                         |  |  |  |
|           |                                                                                                    | 〒F530 英用                      |  |  |  |
|           |                                                                                                    |                               |  |  |  |
|           | 開                                                                                                    |                               |  |  |  |
|           | (4)                                                                                                    |                               |  |  |  |
|           |                                                                                                    | 新知道人小(Max.) - 1920/1060<br>要用 |  |  |  |
| No        |                                                                                                    | 功能說明                          |  |  |  |
| 110       | <u><u></u><u></u><u></u><u></u><u></u><u></u><u></u><u></u><u></u><u></u><u></u><u></u><u></u><u></u><u></u><u></u><u></u><u></u><u></u></u> |                               |  |  |  |
| 1         | 主機識別                                                                                                    | ※顯示夕稱僅支授苗文及數字呈現               |  |  |  |
|           |                                                                                                    | 人家小百倍佳文成八人汉数了主机               |  |  |  |
|           |                                                                                                    |                               |  |  |  |
| 0         |                                                                                                    | ■ 时回. 化使用有用性回收速收止唯时回          |  |  |  |
| Ζ         | 口别时间                                                                                                    |                               |  |  |  |
|           |                                                                                                    | ▶ NIP 自動役時: 經田網路伺服器同步時間       |  |  |  |
|           |                                                                                                    | ▶ 手動設置:使用者自行手動設定時間            |  |  |  |
|           |                                                                                                    | 使用者可選擇輸出幀率 30/ 60fps          |  |  |  |
|           |                                                                                                    | ※LC200 輸出幀率設定為 60fps 時        |  |  |  |
| 3         | 幀率模式                                                                                                    | ▶ 支援最多2個網路影像輸入                |  |  |  |
|           |                                                                                                    | ▶ 錄影只支援電影模式                   |  |  |  |
|           |                                                                                                    | ➤ 串流視頻壓縮格式與錄影相同               |  |  |  |
|           |                                                                                                    | 使用者可自定義 LC200 開機畫面            |  |  |  |
| 4         | <b>所</b> 機圖                                                                                                    | 1 點選[瀏覽], 選擇欲上傳的檔案, 完成後即產生縮圖  |  |  |  |

# Lumens®

|  | ※檔案格式: |                                      |
|--|--------|--------------------------------------|
|  |        | ➤ 檔案格式: PNG                          |
|  |        | ▶ 尺寸大小(最大): 3MB                      |
|  |        | ▶ 解析度大小(最大): 1920 x 1080             |
|  | 2      | 點擊[套用]儲存此變更, 若須重新選擇檔案, 點選[取消]並重新選擇檔案 |

# 5.2.1.2 網路

LC200 出廠設定為 DHCP,由連線到的區域網路的路由器自動配置 IP,使用靜態 IP 時,需在此頁面做網路設定。

| CaptureV                | CaptureVision Station - Configuration |         |                                     |    |  |  |
|-------------------------|---------------------------------------|---------|-------------------------------------|----|--|--|
| ◎ 系統設置 ~ 網路             |                                       |         |                                     |    |  |  |
| 系统設置 網路                 |                                       |         |                                     |    |  |  |
| 網路                      |                                       | (En all | -                                   |    |  |  |
| 服務                      |                                       | 史政      | 胸ជ設足後,系統府里前成劃。                      |    |  |  |
| 設定                      |                                       | DH      |                                     |    |  |  |
| 刷环。                     | 設直                                    | IP#     |                                     |    |  |  |
| ① 帳戶                    |                                       | 192     | .168.4.39                           |    |  |  |
| <b>山 視頻來</b>            | · 2                                   | 子網      | 路遮罩                                 |    |  |  |
| Bruten                  |                                       | 255     | .255.255.0<br>购首,                   |    |  |  |
| <ul> <li>影片設</li> </ul> |                                       | 192     | <sup>          </sup>               |    |  |  |
| ■ 主題                    |                                       | 慣用      | DNS何服器:                             |    |  |  |
| n 1782                  | ·ප                                    | 192     | .168.1.211                          |    |  |  |
| CO TO THE ROAD          | <u>а</u>                              | 具日      | 具已DNS时服留:<br>192.168.1.212          |    |  |  |
| ◎ 排程設                   | 置                                     |         |                                     | 養用 |  |  |
| ▲ 備份設置                  |                                       |         |                                     |    |  |  |
| ◎ 關於                    |                                       |         |                                     |    |  |  |
|                         |                                       | 目       | 功能說明                                |    |  |  |
|                         |                                       |         | ■ DHCP: 預設為動態 IP 位址                 |    |  |  |
|                         |                                       |         | ■ 靜態 IP· 可依據網路環境設定靜態 IP 位址並手動輸入網路資訊 |    |  |  |
| 1                       | 網路設定                                  |         |                                     |    |  |  |
|                         |                                       |         | 選擇 <b>仅</b> 項舄川 而的網路設正 頁            |    |  |  |
|                         |                                       |         | ※更改網路設定後,系統將重新啟動. 須重新連線登入           |    |  |  |

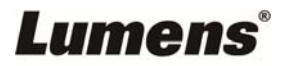

5.2.1.3 服務

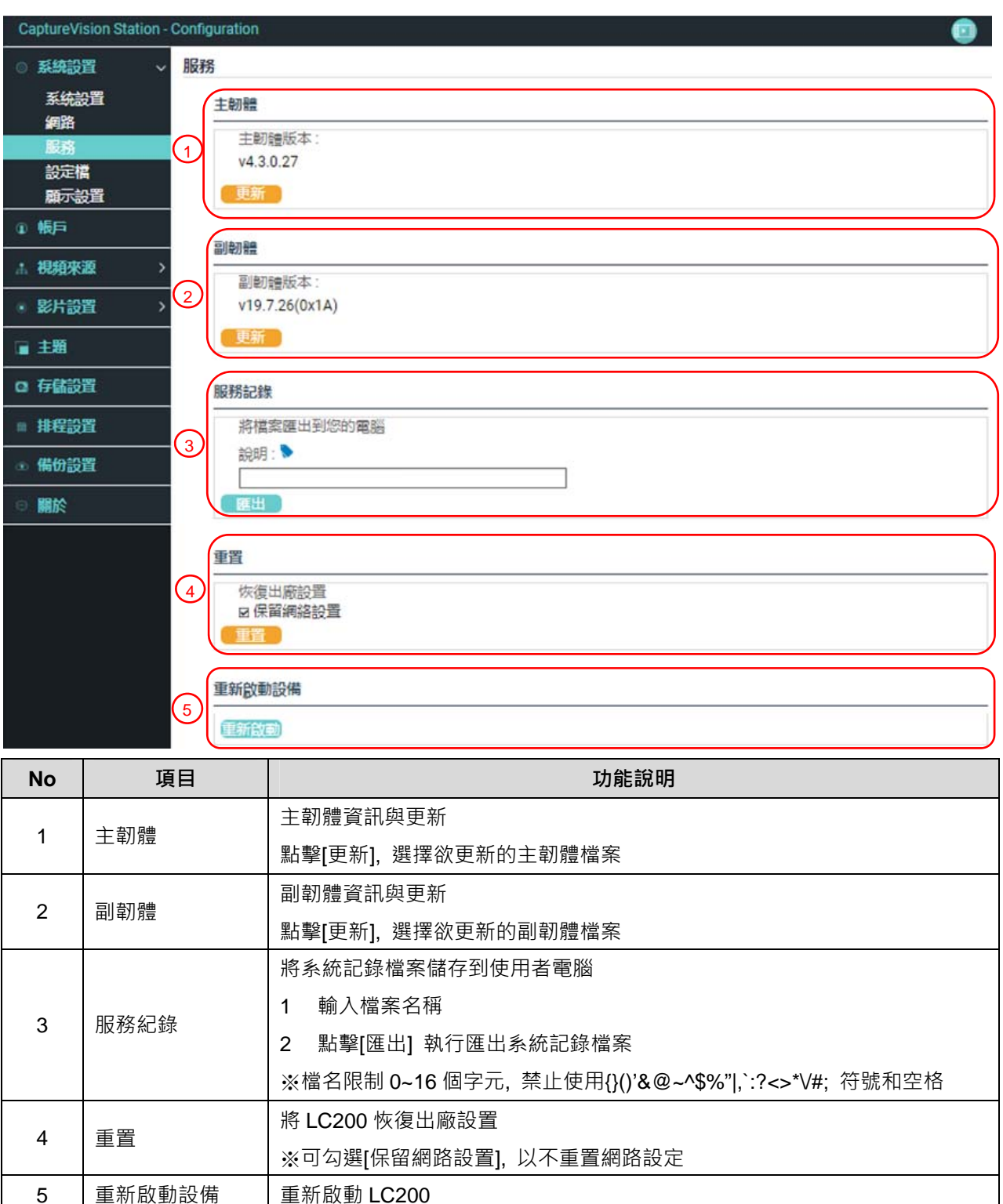

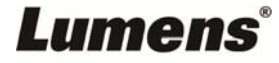

5.2.1.4 設定檔

使用者可將錄播主機系統的設定檔案,匯出至電腦,再將設定檔匯入至其他 錄播主機,套用相同的設定。

| CaptureVi                                                                                     | CaptureVision Station - Configuration |                                           |  |  |  |  |  |
|-----------------------------------------------------------------------------------------------|---------------------------------------|-------------------------------------------|--|--|--|--|--|
| ◎ 系統設                                                                                         | ◎ 系統設置 ~ 設定檔                          |                                           |  |  |  |  |  |
| 系统設置     通知       網路     原用       設定檔     1       服示設置     2       順戶     2       出規頻来源     > |                                       | 有設定檔<br>顯示<br>録影,串流,儲存,備份<br>主題<br>本擬所有版型 |  |  |  |  |  |
|                                                                                               |                                       |                                           |  |  |  |  |  |
| · 主題                                                                                          |                                       |                                           |  |  |  |  |  |
| C 存儲設置                                                                                        |                                       |                                           |  |  |  |  |  |
| ◎ 排程設置                                                                                        |                                       |                                           |  |  |  |  |  |
| ∞ 備份設                                                                                         | ца<br>Ц                               |                                           |  |  |  |  |  |
| ◎ 關於                                                                                          |                                       |                                           |  |  |  |  |  |
| No                                                                                            | 項目                                    | 功能說明                                      |  |  |  |  |  |
| 1                                                                                             | 匯出                                    | 將 LC200 當前設定匯出成一個設定檔案                     |  |  |  |  |  |
| 2                                                                                             | 匯入                                    | 將 LC200 匯出的設定檔案, 匯入 LC200 內               |  |  |  |  |  |

### 5.2.1.5 顯示設置

| CaptureV                | CaptureVision Station - Configuration |      |                     |    |  |  |
|-------------------------|---------------------------------------|------|---------------------|----|--|--|
| ◎ 系統設                   | 置 ~                                   | 顯示設置 |                     |    |  |  |
| 系統                      | 蹬                                     | 輸出解析 | 度                   |    |  |  |
| HE 22                   |                                       | HDN  | 111與HDMI2:          |    |  |  |
| 10X4775                 | *                                     | 192  | 0x1080, 60Hz        |    |  |  |
| 夏石                      | ■<br>2置                               |      |                     | 套用 |  |  |
| ① 帳戶                    |                                       |      |                     |    |  |  |
| 击 視頻來                   | 渡 >                                   |      |                     |    |  |  |
| <ul> <li>影片設</li> </ul> | 置>                                    |      |                     |    |  |  |
| ■ 主題                    |                                       |      |                     |    |  |  |
| □ 存儲設                   | 置                                     |      |                     |    |  |  |
| Ⅲ 排程設                   | 置                                     |      |                     |    |  |  |
| ④ 備份設置                  |                                       |      |                     |    |  |  |
|                         |                                       |      |                     |    |  |  |
| No                      | 項目                                    | ∃    | 功能說明                |    |  |  |
| 1                       | 1 輸出解析度                               |      | 選擇 LC200 HDMI 輸出解析度 |    |  |  |

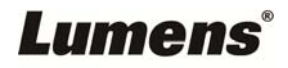

### 5.2.2 帳戶

此頁面提供三種使用者模式的帳戶管理·[系統管理]、[線上導播]、[內容管理] 的使用者名稱與密碼可以在此作修改。

| CaptureVision Station - Configuration                   |                                                 |                           |                                       |  |  |  |
|---------------------------------------------------------|-------------------------------------------------|---------------------------|---------------------------------------|--|--|--|
| ◎ 系統設置 > 帳戶管理                                           |                                                 |                           |                                       |  |  |  |
| 帳戶                                                      | 系統管理 🔪                                          |                           |                                       |  |  |  |
| <b>击 視頻來調</b>                                           | <u> </u>                                        | 使用者名稱:                    |                                       |  |  |  |
| <ul> <li>影片設置</li> </ul>                                |                                                 | Ladmin<br>新密碼 :           |                                       |  |  |  |
| □ 主題                                                    |                                                 | 密碼確認:                     |                                       |  |  |  |
| n 58:02                                                 | 8                                               |                           |                                       |  |  |  |
|                                                         |                                                 |                           | · · · · · · · · · · · · · · · · · · · |  |  |  |
| ■ 排程設置                                                  | (線)                                             | -導播 🍤                     |                                       |  |  |  |
| ④ 備份設置                                                  | 1 <u>~</u>                                      | 使用者名稱:                    |                                       |  |  |  |
| ◎ 闘於                                                    |                                                 | director                  |                                       |  |  |  |
|                                                         | 2                                               | 新密碼:                      |                                       |  |  |  |
|                                                         |                                                 | 密碼確認:                     |                                       |  |  |  |
|                                                         |                                                 |                           |                                       |  |  |  |
|                                                         |                                                 |                           | 套用                                    |  |  |  |
|                                                         | 内容                                              | 2管理 🍆                     |                                       |  |  |  |
|                                                         |                                                 | 使用者 <b>夕</b> 瑶 ·          |                                       |  |  |  |
|                                                         |                                                 | video                     |                                       |  |  |  |
|                                                         | 3                                               | 新密碼:                      |                                       |  |  |  |
|                                                         |                                                 | 密碼確認:                     |                                       |  |  |  |
|                                                         |                                                 |                           |                                       |  |  |  |
|                                                         |                                                 |                           | 養用                                    |  |  |  |
| No                                                      | 項目                                              | 使用者名稱 / 密碼                | 功能說明                                  |  |  |  |
| 1                                                       | 系統管理                                            | admin / admin             | 主要系統管理設定權限                            |  |  |  |
| 2                                                       | 線上導播                                            | director / director       | 管理回放、更改簡易基本影像設定及線上導播功能權限              |  |  |  |
| 3                                                       | 內容管理                                            | Video / video 檢視儲存與回放檔案權限 |                                       |  |  |  |
| %Note:                                                  |                                                 |                           |                                       |  |  |  |
| 使用者名必須介於 4~16 個字元之間, 禁止使用{}()'&@~^\$%" ,`:?<>*\/#;符號和空格 |                                                 |                           |                                       |  |  |  |
| 密碼必須                                                    | 密碼必須介於 8~16 個字元之間, 禁止使用{}()'~^" ,`:?<>*\/;符號和空格 |                           |                                       |  |  |  |
| 使用者名稱不允許重複                                              |                                                 |                           |                                       |  |  |  |

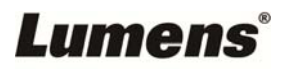

#### 5.2.3 視頻來源

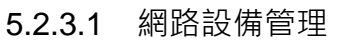

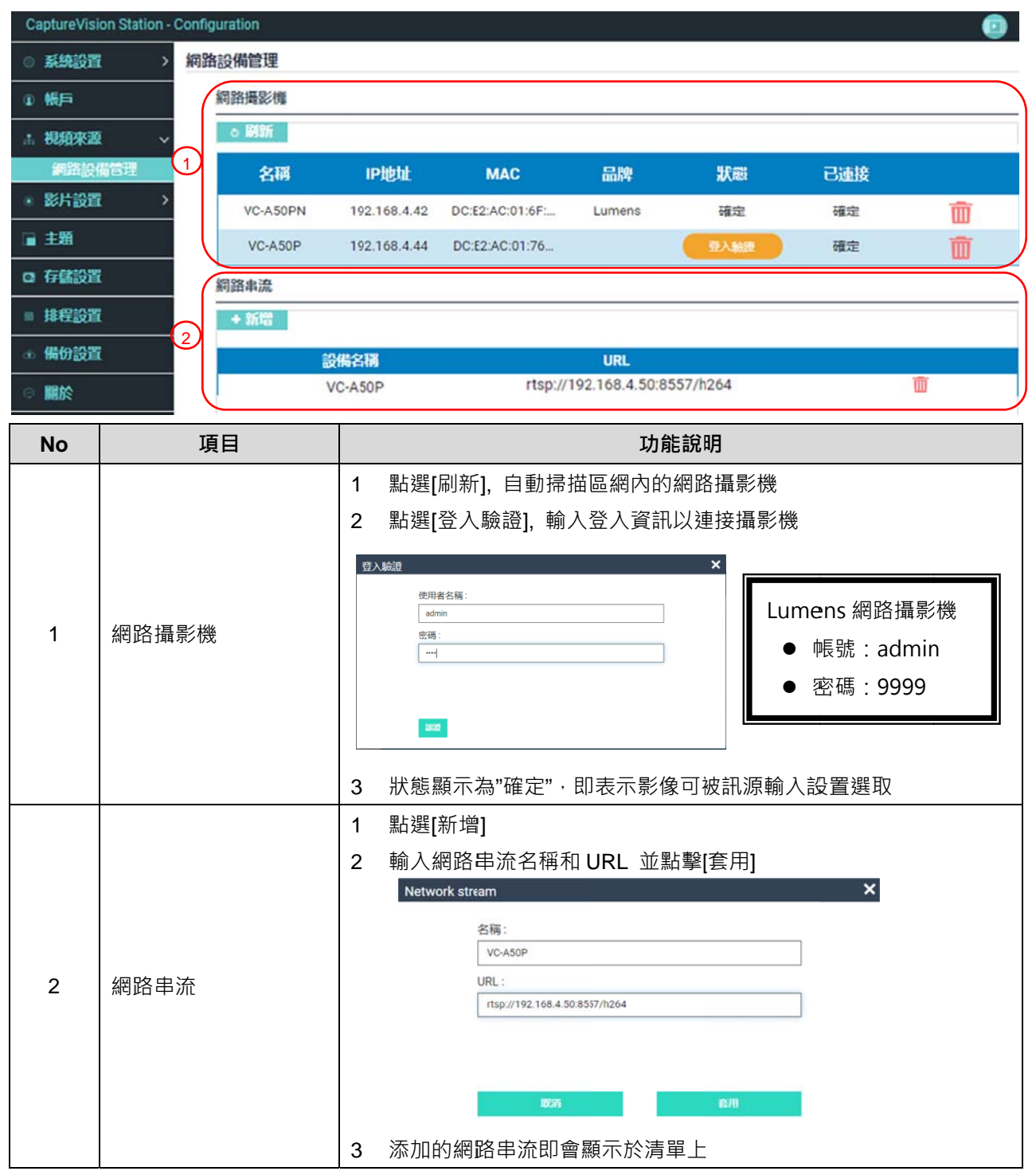

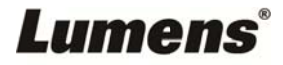

## 5.2.4 影片設置

5.2.4.1 錄影設置

| CaptureVision Station - | - Configuration                                     |                                                |
|-------------------------|-----------------------------------------------------|------------------------------------------------|
| ◎ 系統設置 >                | > 錄影設置                                              |                                                |
| ① 帳戶                    | 編碼器設置                                               |                                                |
| ∴ 視頻來源 >                | ><br>-<br>-<br>-<br>-<br>-<br>-<br>-<br>-<br>-<br>- | 標<br>超<br>低<br>低<br>度<br>: 720x480<br>800 Kbps |
| ● 影片設置 ~                | × 1 ■ 電磁設定: H.264                                   | 回更新經 30<br>GOP 30<br>遍碼掐式: high profile        |
| 編影設置<br>串流設置            | ■ 標清 V 電子 W W W W W W W W W W W W W W W W W W       | 曽(U元率: 256 Kbps<br>曽取様率: 48.0 KHz              |
| ■ 主題                    | 循環錄影:                                               |                                                |
| <b>ロ</b> 存儲設置           | or                                                  |                                                |
| ■ 排程設置                  |                                                     | 套用                                             |
| ④ 備份設置                  | 錄影檔案名稱設定                                            |                                                |
|                         | 2 前缀:                                               |                                                |
|                         |                                                     | 套用                                             |

| No | 項目       | 功能說明                                     |
|----|----------|------------------------------------------|
|    |          | ■ 錄影模式 :可選擇電影模式(MP4) 與 電影/資源模式(MP4)      |
|    |          | ■ 壓縮設定:6 種預設錄影壓縮格式,可依照不同解析度及位元平均率        |
|    |          | 來選擇(參考壓縮設定說明)。亦可設定使用者自訂畫質。               |
| 1  | 編碼器設置    | ■ 優先錄製到前置 USB 硬碟: 在前面板 USB 連接埠接上 USB 隨身碟 |
|    |          | 時·影片或照片會優先儲存在 USB 隨身碟中                   |
|    |          | ■ 循環錄影: 開啟循環錄影功能·可避免因儲存裝置滿載後無法錄影問        |
|    |          | 題。這個的意思的意思。                              |
| 2  | 錄影檔案名稱設定 | 自訂錄影檔案前綴名稱                               |

### ■ 壓縮設定說明

| 名稱     | 影片解析度/平均位元率    | 應用簡介                   |
|--------|----------------|------------------------|
| 全高清    | 1080p / 4Mbps  | 動態場景 · 大型錄影場地 · 本機磁碟錄影 |
| 互聯網全高清 | 1080p / 3Mbps  | 一般場景·中型錄影場地·本機磁碟錄影     |
| 高清     | 720p / 2Mbps   | 靜態場景,小型錄影場地,本機磁碟錄影     |
| 互聯網高清  | 720p / 1.5Mbps | 區域網路直播                 |
| 標清     | 480p / 800kbps | 靜態場景·區域網路直播            |
| 行動網路標清 | 480p / 500kbps | 透過手持行動裝置直播             |
| 使用者自訂  | 點擊 [] 開啟使用者自訂· | 如下圖‧設定完成後點擊「保存」 即可。    |

# Lumens®

### 5.2.4.2 串流設置

提供使用者更改串流設定。相關設置必須遵循串流協定以及服務器系統支持的推 薦設定。

| CaptureVisi              | on Station - Configuration |                                                                                                    |
|--------------------------|----------------------------|----------------------------------------------------------------------------------------------------|
| ◎ 系統設置                   | > 串流設置                     |                                                                                                    |
| ① 帳戶                     | 編碼器設置                      |                                                                                                    |
| ∴ 視頻來源                   | ◎ ■編設定:                    | 全高清<br>                                                                                                    |
| <ul> <li>影片設置</li> </ul> |                            | H.264編碼格式: high profile                                                                                                    |
| 錄影設置                     | E E                        | 28/13                                                                                                    |
| 串流設                      | <b>当</b>                   |                                                                                                    |
| 開 主題                     | 串流1                        | 串流2 串流3 RTSP                                                                                                    |
| □ 存儲設置                   | 口直播與錄影同                    |                                                                                                    |
| ■ 排程設置                   |                            | a<br>RTMP                                                                                                    |
| ● 備份設置                   | 2 伺服器: 「                   | tmp://                                                                                                    |
|                          |                            |                                                                                                    |
| BBUN                     |                            |                                                                                                    |
|                          | 公開網址: 「                    | tmp:///                                                                                                    |
|                          |                            | · · · · · · · · · · · · · · · · · · ·                                                                                                    |
| No                       | 項目                         | 功能說明                                                                                                    |
|                          |                            | 原缩設定:6.種預設錄影壓缩格式,可依昭不同解析度及位元平均率來                                                                                                    |
| 1                        | 编碼哭铅罟                      |                                                                                                    |
| 1                        |                            |                                                                                                    |
|                          |                            | 質。                                                                                                    |
|                          |                            | ■ 串流 1/ 串流 2/ 串流 3: 可自訂三個網路串流推播位址                                                                                                    |
|                          |                            | 串流類型支援:RTMP / RTMPS / RTP / Youtube /                                                                                                    |
|                          |                            | Youtube_Gaming / Facebook Live / Twitch / Smashcast                                                                                          |
|                          |                            |                                                                                                    |
|                          |                            |                                                                                                    |
|                          |                            | 串流類型: RTMP ✓                                                                                                    |
|                          |                            | (回PP9 . rtmp://100.160.02.157:100                                                                                                    |
| 2                        | <b>串</b> 流設置               | 回版語. 100.27.106.23.157.193                                                                                                    |
|                          | 中加成旦                       |                                                                                                    |
|                          | + much                     | 申流金鑰: livestream                                                                                                    |
|                          |                            | 申流金鑰: livestream                                                                                                    |
|                          |                            | 申流金鑰: livestream □ 認證 公開網址: rtmp://192.168.23.157:193                                                                                        |
|                          |                            | <ul> <li>申流金鑰:</li> <li>livestream</li> <li>□ 認證</li> <li>公開網址:</li> <li>rtmp://192.168.23.157:193</li> <li>□ 直播與錄影同時</li> </ul>             |
|                          |                            | <ul> <li>申流金鑰:</li> <li>livestream</li> <li>□ 認證</li> <li>公開網址:</li> <li>rtmp://192.168.23.157:193</li> <li>□ 直播與錄影同時</li> <li>套用</li> </ul> |
|                          |                            | <ul> <li>申流金鑰: livestream</li> <li>□ 認證</li> <li>公開網址: rtmp://192.168.23.157:193</li> <li>□ 直播與錄影同時</li> <li>重用</li> </ul>                   |

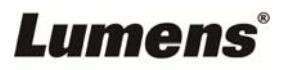

|    | 串流1        |            | 串流2            | 串流3 | RTSP |
|----|------------|------------|----------------|-----|------|
| 5  | Session :  | pgm        |                |     |      |
|    | <b>埠</b> : | 554        |                |     |      |
|    |            | □ 認證       |                |     |      |
| RT | SP網址:      | rtsp://192 | .168.4.39:554/ | gm  |      |
|    |            | 恢復出廠設置     |                |     |      |

#### 5.2.5 主題

LC200 預設提供 5 種疊加樣式、5 種背景底圖以及 5 種主題,使用者亦可 自行新增樣式。

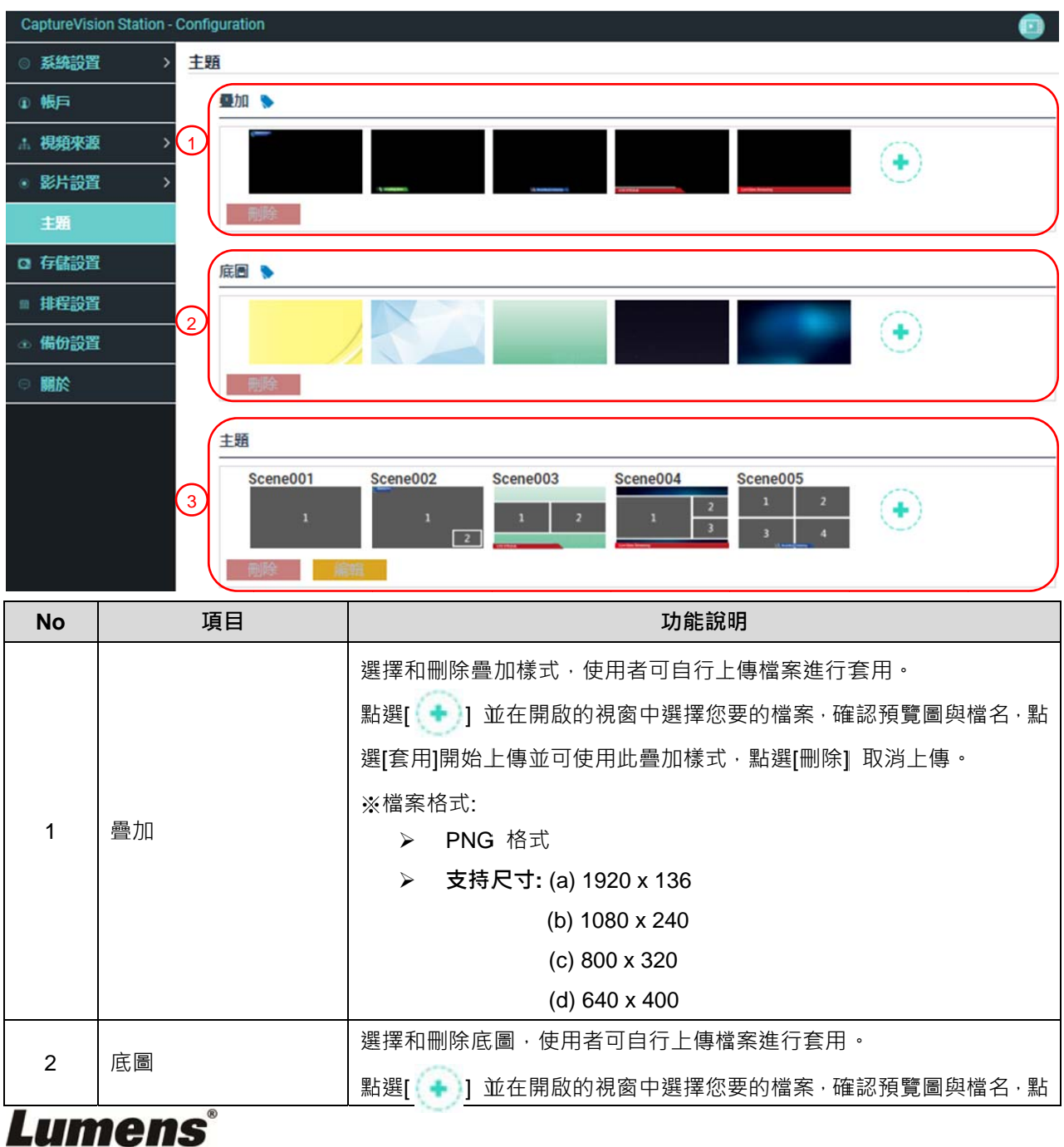

#### 17

|   |    | 選[套用]開始上傳並可使用此底圖·點選[刪除] 取消上傳。<br>※檔案格式: |
|---|----|-----------------------------------------|
|   |    | ▶ PNG 格式                                |
|   |    | ▶ 支持尺寸: 1920 x 1080                     |
|   |    | 主題為「疊加」、「背景底圖」及「錄影版型」之整合・提供由不同底         |
|   |    | 圖、版型和疊加樣式組合而成的主題。使用者可自訂義 9 個主題版型內       |
| 3 | 主題 | 容。                                      |
|   |    | 點選[ 💽 ]開啟主題設定‧輸入主題名稱‧以及選定需要的疊加、版型       |
|   |    | 和底圖‧選定完成後點選 「套用」即可。                     |

#### 5.2.6 存儲設置

#### 儲存設置頁面可設定錄影存檔、循環錄影,以及顯示硬碟資訊。

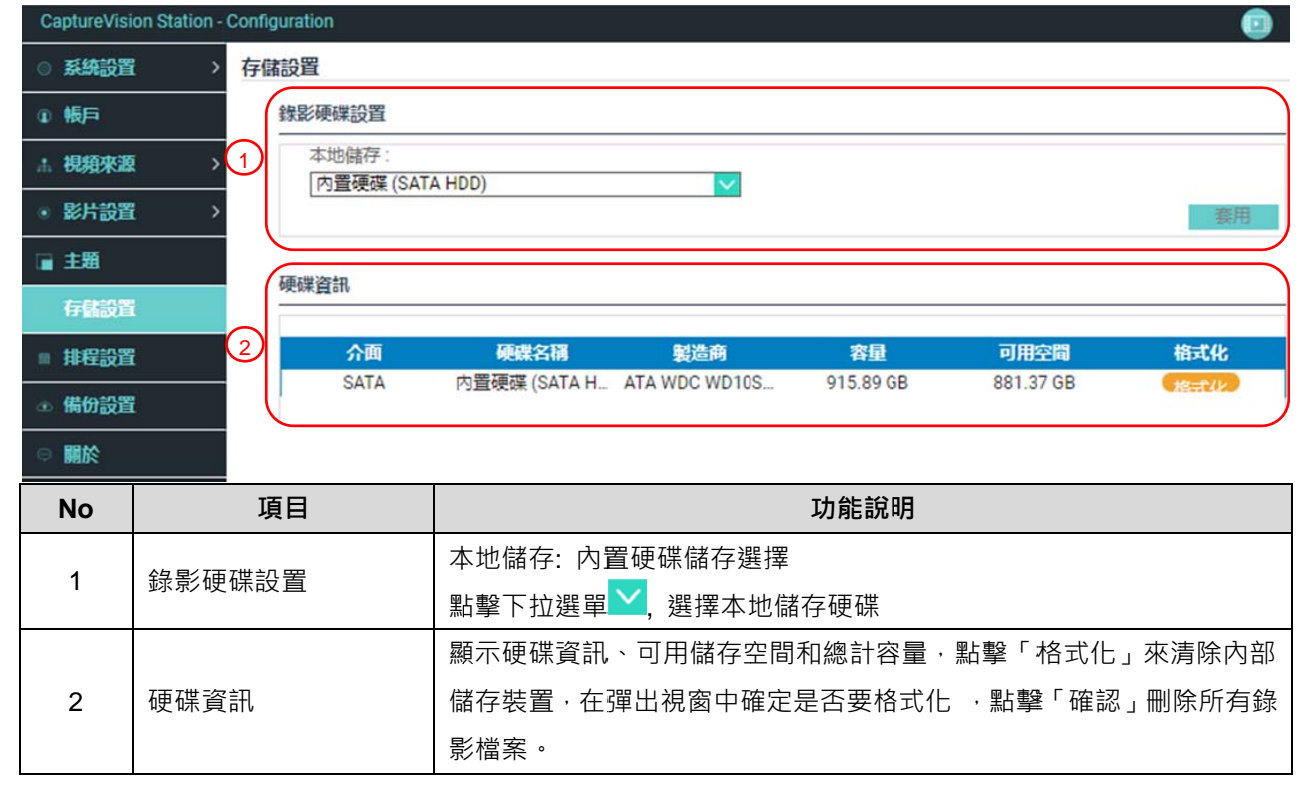

#### 5.2.7 排程設置

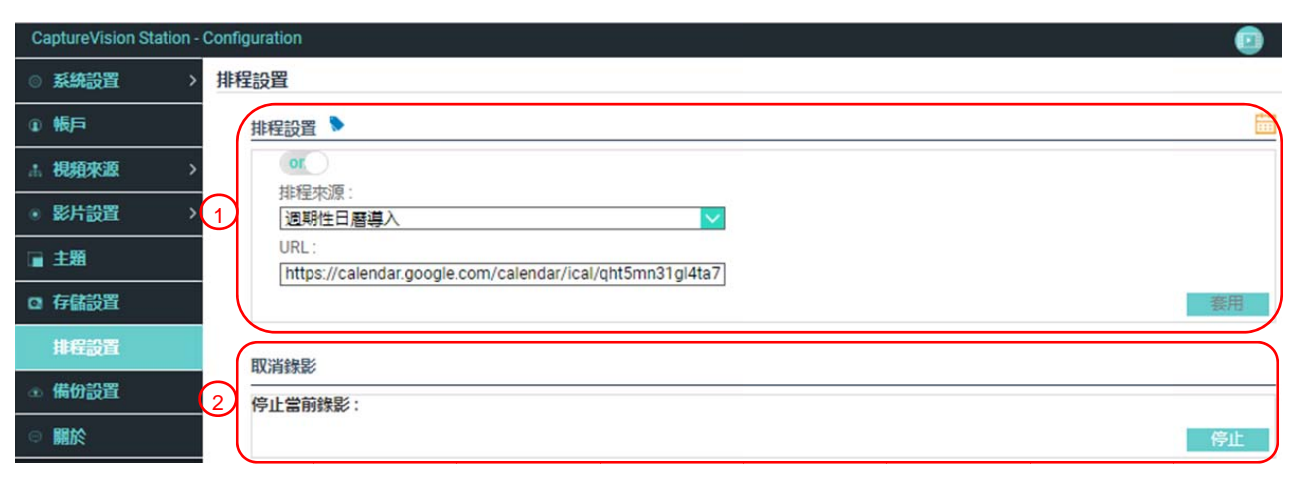

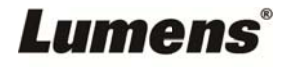

| No | 項目   | 功能說明                                              |
|----|------|---------------------------------------------------|
|    |      | ■ 點擊[開關] • . 啟用/停用排程功能                            |
|    |      | ■ 點擊[日曆] . 查看當前排程狀態                               |
|    |      | ※重置排程來源,將取代目前排程內容                                 |
|    |      | ■ 排程來源:                                           |
|    |      | ▶ 通過 Opencast 服務器進行排程:                            |
|    |      | 輸入 Opencast 服務器登入資訊,以進行同步排程                       |
| 1  | 排程設置 | ▶ 手動日曆導入:                                         |
|    |      | 可自行匯入 iCalendar 檔案(例: Outlook or Google Calendar) |
|    |      | 點擊[匯入], 選擇自訂排程錄影檔案                                |
|    |      | ※匯入的文件副檔名, 須為.ics 格式                              |
|    |      | > 週期性日曆導入                                         |
|    |      | 可經由網路伺服器同步抓取排程(例: Google Calendar)                |
|    |      | ※相關應用設定可參考 Lumens™網站, How to 系列應用影片               |
| 2  | 取消錄影 | 點擊[停止], 以停止當前排程錄影                                 |

## 5.2.8 備份設置

LC200 提供自動備份服務,可將影片自動上傳至指定空間,此頁面可設定上傳目的地並進行連線測試。

| CaptureVision Station - | - Configuration                         |      |    |
|-------------------------|-----------------------------------------|------|----|
| ◎ 系統設置 >                | 備份設置                                    |      |    |
| ④ 帳戶                    | 上傳設置                                    |      |    |
| ∴ 視頬來源 >                | 自動上傳:                                   |      |    |
| ● 影片設置 >                | - · · · · · · · · · · · · · · · · · · · |      |    |
| ■ 主題                    | FTP V                                   |      |    |
| ○ 存儲設置                  | 192.168.4.37                            |      |    |
| ■ 排程設置                  | 21<br>Stated and a                      |      |    |
| 備份設置                    | 資料处:<br>LC200 LC200                     | 連線測試 |    |
| ◎ 關於                    | 記題:                                     |      |    |
|                         | 使用者名稱:                                  |      |    |
|                         | nerb                                    |      |    |
|                         | 密碼:                                     |      |    |
|                         |                                         |      |    |
|                         |                                         |      | 賽用 |
|                         |                                         |      |    |

| No  | 項目            | 功能說明                                                                                                    |
|-----|---------------|----------------------------------------------------------------------------------------------------|
| 1   | 上傳設置          | <ul> <li>自動上傳: 關閉 / 錄影完成立即上傳 / 定時上傳</li> <li>模式: FTP / SFTP / Kaltura / Panopto / Opencast HTTP /<br/>Opencast HTTPS</li> <li>連線測試: 點擊[連線測試] , 以測試當前設定是否可成功建<br/>立連線</li> </ul> |
|     |               |                                                                                                    |
|     |               | · ※伯爾應用設定可參考 Lumens'™網站, How to 系列應用影片                                                                                                    |
| Lun | <b>iens</b> ° |                                                                                                    |

### 5.2.9 關於

## LC200 設備相關資訊: 韌體版本、機身序號以及技術支援連結

| CaptureVision Station -  | Configuration []                                                                     |
|--------------------------|--------------------------------------------------------------------------------------|
| ◎ 系統設置 >                 | 系統資訊                                                                                 |
| ④ 帳戶                     | 資訊                                                                                   |
| ∴ 視頻來源 >                 | 製造商:<br>Lumens Digital Optics Inc.                                                   |
| ● 影片設置 >                 | 型號:                                                                                  |
| ■ 主題                     | 主動體版本:                                                                               |
| □ 存儲設置                   | v4.3.0.27                                                                            |
| ■ 排程設置                   | 副劇體版本:<br>v19.7.26(0x1A)                                                             |
| <ul> <li>備份設置</li> </ul> | 序號:                                                                                  |
| NAL AS                   | MAC:<br>BC:BA:E1:FF:22:23<br>網頁:<br>www.MyLumens.com<br>容服:<br>service.lumens.com.tw |

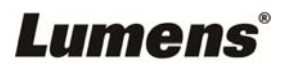

### 5.3 線上導播

LC200 內建線上導播,提供您錄影監控並且預覽串流直播的輸出影片。 相關功能說明如下:

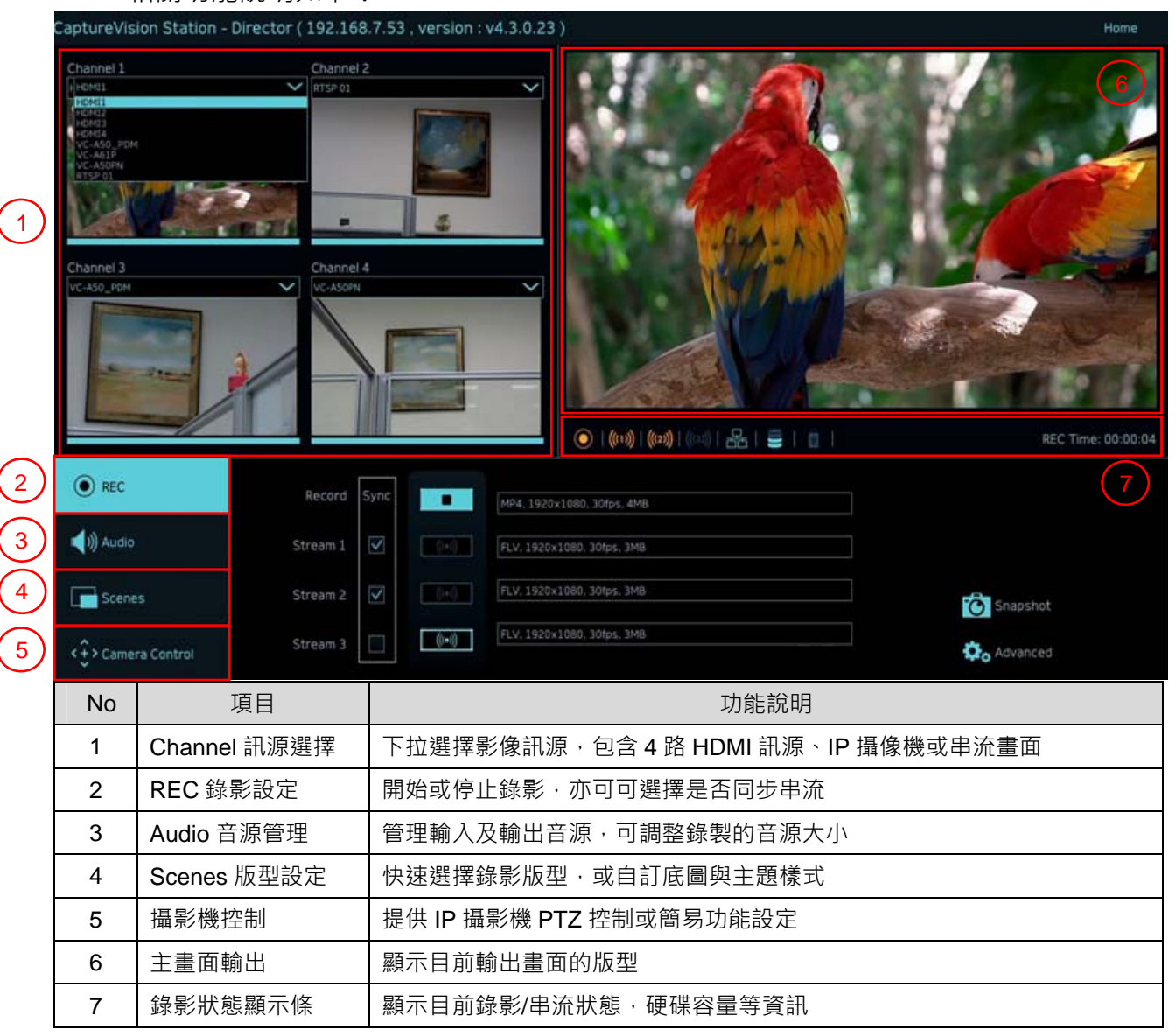

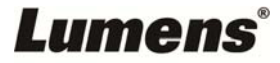

## 5.3.1 REC 錄影設定

| <ul> <li>● REC</li> <li>■● Mudio</li> <li>■● Scenes</li> <li>■● Scenes</li> <li>■● Camera Control</li> </ul> |                                                | Record       Sync       2         1       •       •       •         1       •       •       •         1       •       •       •         1       •       •       •         1       •       •       •         1       •       •       •         1       •       •       •         1       •       •       •         1       •       •       •         1       •       •       •         1       •       •       •         1       •       •       •         1       •       •       •         1       •       •       •         1       •       •       •         1       •       •       •         1       •       •       •         1       •       •       •         1       •       •       •         1       •       •       •         1       •       •       •         1       •       •       •         1       • |
|----------------------------------------------------------------------------------------------------|------------------------------------------------|----------------------------------------------------------------------------------------------------|
| No                                                                                                    | 項目                                             | 功能說明                                                                                                    |
| 1                                                                                                    | 推撥時影像是否錄影                                      | 勾選後・按下啟動錄影鍵■■■啟動推撥與錄影功能                                                                                                    |
| 2 啟動錄影鍵                                                                                                    |                                                | 將主畫面影像進行錄影                                                                                                    |
| 3 單路推撥啟動鍵                                                                                                    |                                                | 立即推撥・不啟動錄影功能                                                                                                    |
|                                                                                                    | 5.3.2 Audio 音源管                                | 管理                                                                                                    |
| (○) REI (■)) Au (□) Scalar (↓) Calar                                                                         | c Input 1<br>dio c<br>enes 2<br>mera Control 3 | Input 2<br>Input 3<br>Input 4<br>Output<br>Output<br>Input 4<br>Output<br>Input 4<br>Output<br>Input 4<br>Output<br>Input 4<br>Output<br>Input 4<br>Output                                                                                                    |
| No                                                                                                    | 項目                                             | 功能說明                                                                                                    |
| 1                                                                                                    | 音量控制                                           | 音頻輸入音量大小調整                                                                                                    |
| 2                                                                                                    | 靜音鍵                                            | 音頻輸出靜音設定                                                                                                    |
| 3                                                                                                    | 音源設定                                           | 選擇音訊來源                                                                                                    |

## 5.3.3 Scenes 版型設定

| • REC _ 1      | Scenes     |  |
|----------------|------------|--|
| Audio 2        | Layout     |  |
| Scenes 3       | Overlay    |  |
| Camera Control | Background |  |

| No | 項目            | 功能說明                             |
|----|---------------|----------------------------------|
| 1  | Scenes 主題     | 主題頁面為「背景底圖」、「錄影版型」及「疊加」之整合,可針對使用 |
|    |               | 者需求·進行系列的主題變更。                   |
| 2  | Layout 版型     | 套用不同版型·強調不同頻道的畫面重點·點選欲用的版型樣式·即可進 |
|    |               | 行套用。                             |
| 3  | Overlay 疊加    | 選擇欲使用的樣式                         |
| 4  | Background 底圖 | 顯示可供「線上導播」系統使用的背景底圖·點擊縮圖進行套用     |

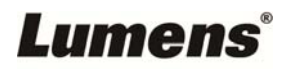

|          | 5.3.4 <mark>攝影機</mark> 設定 |                                                                                                    |
|----------|---------------------------|----------------------------------------------------------------------------------------------------|
| O RE     | c 1 Camera Charr          |                                                                                                    |
| 📢 ))) Au | Idio Preset 1             | 2   3       5   6       7   Construction       8       8       8       8       8       8       8                                                                       8 |
| Sce      | enes 2 7                  | 3         4           8         9                                                                                                    |
| نۍ، Ca   | amera Control             | Store                                                                                                    |
| No       | 項目                        | 功能說明                                                                                                    |
| 1        | 攝影機                       | 選擇欲控制的攝影機                                                                                                    |
| 2        | 預置位設定與呼叫                  | 點擊數字鍵進行預設位設定與呼叫                                                                                                    |
| 3        | 方向控制面板                    | 可拉動中心點調控攝影畫面方向                                                                                                    |
| 4        | 鏡頭拉近拉遠                    | 設定鏡頭拉近或拉遠                                                                                                    |
| 5        | 對焦設定                      | 可設定自動或手動對焦                                                                                                    |
| 6        |                           | 設定是否開啟背光補償                                                                                                    |
| 7        | PTZ 速度設定                  | 設定 Pan Tilt Zoom 的移動速度                                                                                                    |

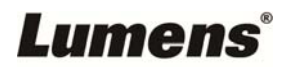

## 5.4 檔案管理

LC200 提供檔案管理功能,透過檔案管理介面,可進行以下功能:上傳、下載、刪除、回播錄影檔和編輯錄影資訊。

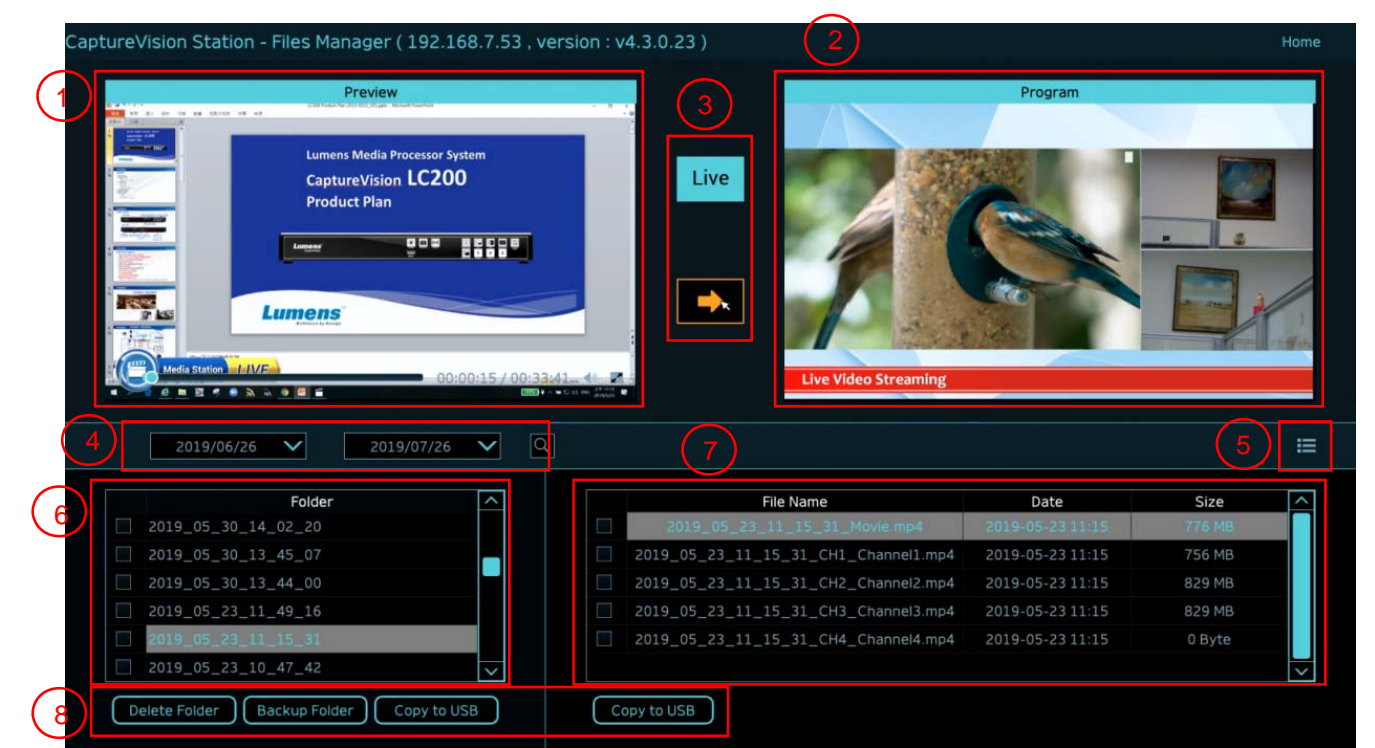

| No | 項目         | 功能說明                                   |  |
|----|------------|----------------------------------------|--|
| 1  | Preview 畫面 | 點選欲播放的影片檔案,可在 Preview 畫面播放和控制          |  |
| 2  | Program 畫面 | 顯示導播畫面或是切換與 Preview 畫面同步               |  |
| 3  | 畫面切換鈕      | 將 Program 畫面切換成 LIVE 導播畫面或是 Preview 畫面 |  |
| 4  | 搜尋         |                                        |  |
| 5  | 顯示切換       |                                        |  |
| 6  | 資料夾顯示      | 顯示錄影影片的資料夾                             |  |
| 7  | 影片檔案顯示     | 顯示影片資料夾內的檔案                            |  |
| 8  | 檔案管理       | 進行錄影影片的刪除、備份或複製到外接的 USB 隨身碟            |  |

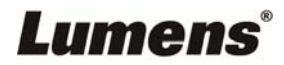

### 5.4.1 網頁介面

進入 LC200 網頁,初始頁面為系統設定頁面,點選右上方的影片管理圖示 回 ,即 可進入影片管理頁面。

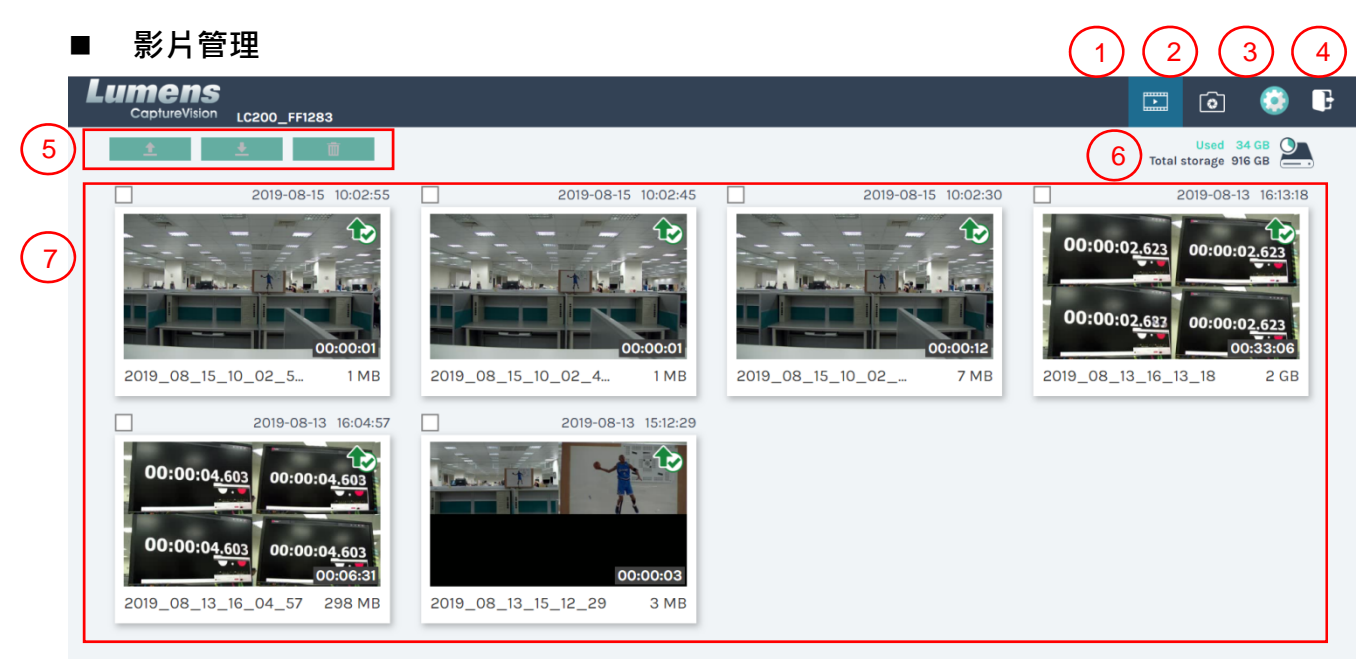

1 • 2

| No | 項目                | 功能說明                                           |
|----|-------------------|------------------------------------------------|
| 1  | 影片管理              | 點選後進入影片管理頁面                                    |
| 2  | 照片管理              | 點選後進入照片管理頁面                                    |
|    | 系統設定              | 點選後進入系統設定頁面                                    |
|    |                   | ※注意:                                           |
| 3  |                   | 使用 admin/admin 登入網頁 · 會顯示系統設定分頁                |
|    |                   | 使用 video/video 登入網頁 · 不會顯示系統設定分頁 · 僅能進行影片及照片管理 |
| 4  | 登出     點選後將登出網頁介面 |                                                |
| 5  | 檔案管理              | 對於勾選的影片檔案‧進行上傳、下載、刪除管理                         |
| 6  | 硬碟狀態顯示            | 顯示目前硬碟所使用的檔案及總容量                               |
| 7  | 影片檔案顯示            | 列出錄製影片檔名、縮圖、容量、及日期的資訊                          |

#### ■ 檔案管理說明

▶ 上傳

勾選欲上傳的影片縮圖·點選〔 1 〕後·影片上傳的目的地為上傳設置所設定的位置·相關設定請參考〔系統管理/上傳設置〕。

檔案上傳狀態說明:

| 圖示 | 上傳狀態   | 圖示 | 上傳狀態    |
|----|--------|----|---------|
|    | 影片上傳成功 |    | 影片正在佇列中 |

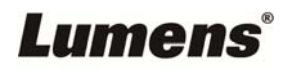

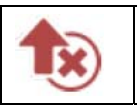

影片上傳失敗

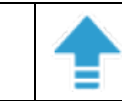

▶ 下載

勾選欲下載的影片縮圖·點選[ ]後·將儲存 MP4 格式的影片檔案及資料集。 若僅需下載影片檔案·可點選影片縮圖·進入影片回播頁面來單獨下載影片檔案。

▶ 刪除

勾選欲刪除的影片縮圖・點選〔 前 〕後・將會永久刪除影片檔案。

### ■ 影片回播

若使用滑鼠右鍵單擊影片,可進行該影片預覽、相關內容資料編輯、下載影片檔及資料集

| (1)       | Movie                                 | 2019-08-22 13:39:32                    | Content                               |
|-----------|---------------------------------------|----------------------------------------|---------------------------------------|
| U         |                                       |                                        |                                       |
|           |                                       |                                        | Title :                               |
|           |                                       |                                        | 2019_08_22_13_39_32                   |
|           |                                       |                                        | Organization :                        |
|           |                                       |                                        | Lumens                                |
|           |                                       |                                        | Department :                          |
|           |                                       |                                        | FAE                                   |
|           |                                       |                                        | Event_date :                          |
|           |                                       |                                        | Camera Color Test                     |
|           |                                       |                                        | Semester :                            |
|           | Audia Caladhear Color Findition Shart | © Trift Calarchanar Cale Readtan Shart |                                       |
|           |                                       |                                        | Topic :                               |
|           |                                       |                                        |                                       |
|           |                                       |                                        | Level :                               |
| $\frown$  | ▶ 0:01 / 0:48                         | 1x 🐠 🛶 🖉                               |                                       |
| (3)       |                                       |                                        | Audience :                            |
| $\smile$  |                                       |                                        |                                       |
|           |                                       |                                        | Room :                                |
|           | Movie 25 MB                           |                                        | · · · · · · · · · · · · · · · · · · · |
|           | Data set                              |                                        |                                       |
|           |                                       | -                                      |                                       |
| $\bigcap$ | <u></u>                               |                                        |                                       |
| 4         | 👤 Do                                  | ownload                                | Apply                                 |
|           |                                       |                                        |                                       |

| No | 項目      | 功能說明                   |  |
|----|---------|------------------------|--|
| 1  | 影片控制視窗  | 進行錄影影片的回播控制            |  |
| 2  | 影片內容    | 進行影片內容編輯與修改            |  |
| 3  | 影片檔與資料集 | 選擇下載影片或資料集檔案           |  |
| 4  | 下載按鈕    | 如有勾選影片或資料集·點選此按鈕進行檔案下載 |  |
| 5  | 套用按鈕    | 完成影片內容編輯與修改後·點選此按鈕進行套用 |  |

### ■ 照片管理

按壓 SNAPSHOT 所拍攝的照片檔案,可在此進行檔案管理。資料夾會以當日拍攝的 日期,自動建立資料夾名稱;當天所拍攝的照片皆會儲存在同一日期資料夾。 同影片管理,在照片管理分頁亦可進行照片上傳、下載、刪除管理。

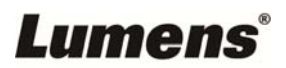

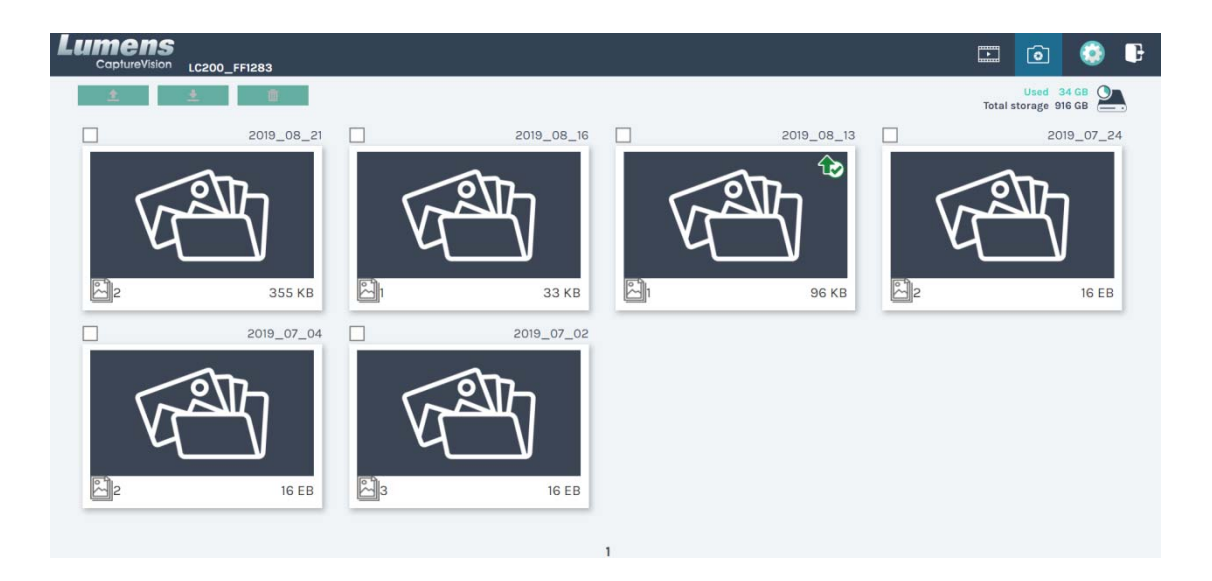

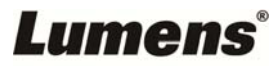

# 第6章 疑難排除

本章說明使用 LC200 時常遭遇的問題,提供建議解決方案,仍無法解決問題時,請洽經銷商或服務中心。

| 編號 | 問題                     | 解決方法                                  |
|----|------------------------|---------------------------------------|
| 1. | 開機無電源                  | 請確認有無插入電源線                            |
|    |                        | 1. 檢查電源                               |
|    | 無影像輸出                  | 2. 檢查輸入和輸出設備的線材是否接線鬆脫                 |
| 2. |                        | 3. 更換線材確認是否線材故障                       |
|    |                        | 4. 確認輸入訊號源是否正確連接設備                    |
|    |                        | 5. LC200 無法錄製輸出含 HDCP 格式的影片           |
| 3. | 面板按鍵沒有反應               | 當使用網頁登入操作時,面板將無法進行操作                  |
| 4. | 10000 进校摄影继续,每注进       | 請確認攝影機的 Camera Address Selector 撥碼設定為 |
|    | LC200 建按攝影機後,無法進行攝影機控制 | 0;若非設定為 0, LC200 將無法正確識別              |
|    |                        | 攝影機                                   |
| 5. | 忘記密碼,無法登入網頁管理<br>介面    | 如忘記密碼預設值,請同時按壓面版                      |
|    |                        | Snapshot 🝺+Switch Channel ଢ兩個按鍵約 5 秒, |
|    |                        | 即可恢復出廠設定                              |

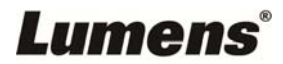